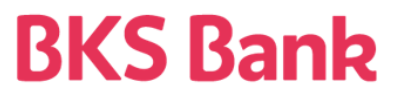

## Beschreibung, falls Autorisierung der Zahlung mit z.B. smsTAN nicht erfolgreich war

Wurde die smsTAN nicht an Ihr mobiles Endgerät versendet bzw. ist die smsTAN bei Ihnen nicht angekommen und somit der Zahlungsauftrag noch im Status "**nicht unterschrieben**", …

| 🦉 Auftragsübersicht                                |                               |                                   |                                   | ? <b>- - ×</b>                                  |
|----------------------------------------------------|-------------------------------|-----------------------------------|-----------------------------------|-------------------------------------------------|
| Aufträge bearbeiten Aufträge unterschreiben Aufträ | ige senden Auftragsstatus     |                                   |                                   |                                                 |
| Auftraggeber-Konto                                 | Datum von                     | Datum bis                         |                                   |                                                 |
| <alle></alle>                                      |                               | 1 <del>]</del> [1] (S)            |                                   |                                                 |
| Datum Auftraggeber-Konto                           | Konto-Inhaber Referenz        | Summe Umsätze Status              | eBZ Identifikation     Sendedatum | 4)                                              |
| BKS Bank AG - Verfüger 1: Manfred Suntinger,       | , smsTAN wurde versendet      |                                   |                                   | 0                                               |
| 02.12.2024 TESTKONTO ELEKTRONISC EUR               | R TESTKONTO ELEKTRON EU004IVQ | 0,05 EUR 1 🔜 nicht unterschrieben | R4PAP37Q34A 02.12.2024            |                                                 |
| BKS Bank AG - ohne Unterschrift                    |                               |                                   |                                   |                                                 |
| 29.11.2024 TESTKONTO ELEKTRONISC EUR               | R TESTKONTO ELEKTRON EU004IVT | 0,02 EUR 1 nicht unterschrieben   | J5-MPFVTFMIN                      |                                                 |
| 🕺 BKS Bank AG - ohne Unterschrift                  |                               |                                   |                                   |                                                 |
| 14.08.2024 TESTKONTO ELEKTRONISC EUR               | R TESTKONTO ELEKTRON EU02RF1J | 0,01 EUR 1 nicht unterschrieben   | WV-K5XFOAYN                       |                                                 |
| 14.08.2024 TESTKONTO ELEKTRONISC EUR               | R TESTKONTO ELEKTRON EU02RF1K | 21 EUR 69 nicht unterschrieben    | WV-K5XFOAYN                       |                                                 |
| 👻 BKS Bank AG - ohne Unterschrift                  |                               |                                   |                                   |                                                 |
| 04.09.2024 TESTKONTO ELEKTRONISC EUR               | R TESTKONTO ELEKTRON EU02RF5I | 23 EUR 1 nicht unterschrieben     | WB4K9HKZ8E8                       |                                                 |
| 04.09.2024 TESTKONTO ELEKTRONISC EUR               | R TESTKONTO ELEKTRON EU02RF5J | 14 EUR 1 nicht unterschrieben     | WB4K9HKZ8E8                       |                                                 |
| 🛃 BKS Bank AG - ohne Unterschrift                  |                               |                                   |                                   |                                                 |
| 04.09.2024 TESTKONTO ELEKTRONISC EUR               | R TESTKONTO ELEKTRON EU02RF5H | 11 EUR 1 nicht unterschrieben     | MHV93NJLVRA                       |                                                 |
|                                                    |                               |                                   |                                   |                                                 |
|                                                    |                               |                                   |                                   |                                                 |
|                                                    |                               |                                   |                                   |                                                 |
|                                                    |                               |                                   |                                   |                                                 |
|                                                    |                               |                                   |                                   |                                                 |
|                                                    |                               |                                   |                                   |                                                 |
|                                                    |                               |                                   |                                   |                                                 |
|                                                    |                               |                                   |                                   |                                                 |
|                                                    |                               |                                   |                                   |                                                 |
|                                                    |                               |                                   |                                   |                                                 |
|                                                    |                               |                                   |                                   |                                                 |
|                                                    |                               |                                   |                                   |                                                 |
|                                                    |                               |                                   |                                   | 7 Destände                                      |
|                                                    |                               |                                   |                                   | / Bestande                                      |
| Drucken                                            |                               |                                   | lokale Unterschrift ent           | tfernen Unterschreiben Senden & Aktualisieren 🗸 |
|                                                    |                               |                                   |                                   |                                                 |

... sind folgende Schritte erforderlich ...

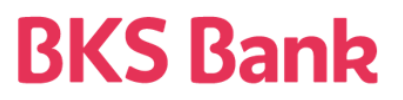

• Klick auf "Iokale Unterschrift entfernen"

| 🤇 Auftragsübersicht                                                        |                                  |                        |                      |                 |                                     | ? 🗆 🗆 🗾 📈                   |  |
|----------------------------------------------------------------------------|----------------------------------|------------------------|----------------------|-----------------|-------------------------------------|-----------------------------|--|
| Aufträge bearbeiten Aufträge unterschreiben Aufträge senden Auftragsstatus |                                  |                        |                      |                 |                                     |                             |  |
| Auftraggeber-Konto                                                         | Datum von                        | Datum bis              |                      |                 |                                     |                             |  |
| <alle></alle>                                                              | <ul> <li>■</li> <li>Q</li> </ul> | <u>+</u> 0 <u>+</u> 0  | <b>()</b>            |                 |                                     |                             |  |
| Debug Aufterenten Kente                                                    | Kanta Tababan Dafamar            |                        | Chathan              |                 | C                                   |                             |  |
| BKS Bank AG - Verfüger 1: Manfred Suntinger.                               | smsTAN wurde versendet           | . John Summe johnsatze | status               | esc idendikadon | sendedatum                          |                             |  |
| 02.12.2024 TESTKONTO ELEKTRONISC EUR                                       | R TESTKONTO ELEKTRON EU004I      | /Q 0,05 EUR 1 🖥        | nicht unterschrieben | 🔽 R4PAP37Q34A   | 02.12.2024                          |                             |  |
| BKS Bank AG - ohne Unterschrift                                            |                                  |                        |                      |                 |                                     |                             |  |
| 29.11.2024 TESTKONTO ELEKTRONISC EUR                                       | R TESTKONTO ELEKTRON EU004I      | /T 0,02 EUR 1          | nicht unterschrieben | J5-MPFVTFMIN    |                                     |                             |  |
| BKS Bank AG - ohne Unterschrift                                            |                                  |                        |                      | _               |                                     |                             |  |
| 14.08.2024 TESTKONTO ELEKTRONISC EUR                                       | R TESTKONTO ELEKTRON EU02RF      | 1J 0,01 EUR 1          | nicht unterschrieben | WV-K5XFOAYN     |                                     |                             |  |
| BKC Back AC _ chao Unterschrift                                            | R TESTKONTO ELEKTRON   EUU2RF    | 1K   21 EUR   69       | nicht unterschrieben | M WV-K5XFOAYN   |                                     |                             |  |
| BKS Bank AG - Onne Unterschrift                                            |                                  | 51 22 EUR 1            | nicht unterschrieben |                 |                                     |                             |  |
|                                                                            |                                  | 51 14 FUR 1            | nicht unterschrieben | WB4K9HK78E8     |                                     |                             |  |
| BKS Bank AG - ohne Unterschrift                                            |                                  |                        | mone andor som oborn | ji no no necon  |                                     |                             |  |
| 04.09.2024 TESTKONTO ELEKTRONISC EUR                                       | R TESTKONTO ELEKTRON EU02RF      | 5H 11 EUR 1            | nicht unterschrieben | MHV93NJLVRA     |                                     |                             |  |
|                                                                            |                                  |                        |                      |                 |                                     |                             |  |
|                                                                            |                                  |                        |                      |                 |                                     |                             |  |
|                                                                            |                                  |                        |                      |                 |                                     |                             |  |
|                                                                            |                                  |                        |                      |                 |                                     |                             |  |
|                                                                            |                                  |                        |                      |                 |                                     |                             |  |
|                                                                            |                                  |                        |                      |                 |                                     |                             |  |
|                                                                            |                                  |                        |                      |                 |                                     |                             |  |
|                                                                            |                                  |                        |                      |                 |                                     |                             |  |
|                                                                            |                                  |                        |                      |                 |                                     |                             |  |
|                                                                            |                                  |                        |                      |                 |                                     |                             |  |
|                                                                            |                                  |                        |                      |                 |                                     |                             |  |
|                                                                            |                                  |                        |                      |                 |                                     | <b>•</b>                    |  |
|                                                                            |                                  |                        |                      |                 |                                     | 7 Bestände                  |  |
| Drucken                                                                    |                                  |                        |                      | lokale          | Unterschrift entfernen Unterschreib | en Senden & Aktualisieren 🔹 |  |
|                                                                            |                                  |                        |                      | Londie          |                                     |                             |  |

• Klick auf "Unterschrift auflösen" ....

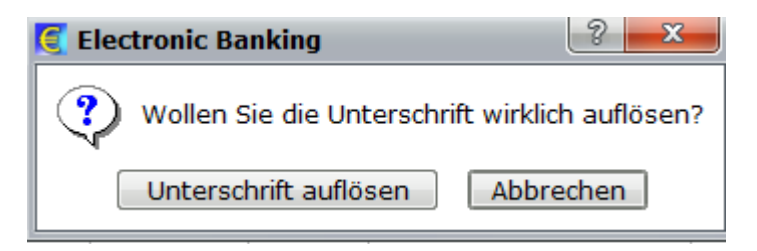

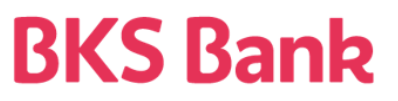

• Klick auf "Widerrufen"

|     | 🗧 Auftragsübersicht                                                        |                       |                        |            |           |           |                      |                     |            |                                         |
|-----|----------------------------------------------------------------------------|-----------------------|------------------------|------------|-----------|-----------|----------------------|---------------------|------------|-----------------------------------------|
| A   | Aufträge bearbeiten Aufträge unterschreiben Aufträge senden Auftragsstatus |                       |                        |            |           |           |                      |                     |            |                                         |
|     | Auftraggel                                                                 | ber-Konto             | Date                   | um von     | Datum bis |           |                      |                     |            |                                         |
|     | <alle></alle>                                                              |                       | - Q                    | ŧ          | a)        | <b>:</b>  | 0                    |                     |            |                                         |
|     | Datum                                                                      | Aufturgashan Kanta    | Kanta-Jahahau          | Pofewarz   | Gummana   | Uperistra | Chabus               | a P7 Identifikation | Condadatum |                                         |
|     | BKS Bank A                                                                 | G - ohne Unterschrift | Konto-Innaber          | Referenz   | summe     | omsatze   | status               | Br Identikadon      | sendedatum | 0                                       |
|     | 02.12.2024                                                                 | TESTKONTO ELEKTRONISC | EUR TESTKONTO ELEKTRON | EU004IVQ   | 0,05 EUR  | 1 🕠       | nicht unterschrieben | R4PAP37Q34A         | 02.12.2024 | ▲                                       |
|     | BKS Bank A                                                                 | G - ohne Unterschrift |                        |            |           |           |                      |                     |            |                                         |
|     | 0 29.11.2024                                                               | TESTKONTO ELEKTRONISC | EUR TESTKONTO ELEKTRON | EU004IVT   | 0,02 EUR  | 1         | nicht unterschrieben | J5-MPFVTFMIN        |            |                                         |
|     | BKS Bank A                                                                 | G - ohne Unterschrift |                        |            |           |           |                      |                     |            |                                         |
|     | <b>14.08.2024</b>                                                          | TESTKONTO ELEKTRONISC | EUR TESTKONTO ELEKTRON | EU02RF1J   | 0,01 EUR  | 1         | nicht unterschrieben | WV-K5XFOAYN         |            |                                         |
|     | 14.08.2024                                                                 | TESTKONTO ELEKTRONISC | EUR TESTKONTO ELEKTRON | EU02RF1K   | 21 EUR    | 69        | nicht unterschrieben | WV-K5XFOAYN         |            |                                         |
|     | 🛃 BKS Bank A                                                               | G - ohne Unterschrift |                        |            | 00 500    |           |                      |                     |            |                                         |
|     | 04.09.2024                                                                 | TESTKONTO ELEKTRONISC | EUR TESTKONTO ELEKTRON | EUU2RF51   | 23 EUR    | 1         | nicht unterschrieben | ₩ WB4K9HK28E8       |            |                                         |
|     |                                                                            | C - choo Uptorschrift | EUR TESTRONTO ELERTRON | EUU2RF5J   | 14 EUR    | 1         | nicht unterschrieben | ₩ VVB4K9HK28E8      |            |                                         |
|     |                                                                            |                       | EUR TESTRONTO ELERTRON | ELIO2RESH  | 11 EUR    | 1         | nicht unterschrieben |                     |            |                                         |
|     | 07.09.2027                                                                 | TESTRONIO ELEKTRONISC | EOK TESTKONTO EEEKIKON | E002IN SIT | 11 LOK    | 1         | mone uncerschneben   |                     |            |                                         |
| 111 |                                                                            |                       |                        |            |           |           |                      |                     |            |                                         |
|     |                                                                            |                       |                        |            |           |           |                      |                     |            |                                         |
|     |                                                                            |                       |                        |            |           |           |                      |                     |            |                                         |
|     |                                                                            |                       |                        |            |           |           |                      |                     |            |                                         |
|     |                                                                            |                       |                        |            |           |           |                      |                     |            |                                         |
|     |                                                                            |                       |                        |            |           |           |                      |                     |            |                                         |
|     |                                                                            |                       |                        |            |           |           |                      |                     |            |                                         |
|     |                                                                            |                       |                        |            |           |           |                      |                     |            |                                         |
|     |                                                                            |                       |                        |            |           |           |                      |                     |            |                                         |
|     |                                                                            |                       |                        |            |           |           |                      |                     |            |                                         |
|     |                                                                            |                       |                        |            |           |           |                      |                     |            |                                         |
|     |                                                                            |                       |                        |            |           |           |                      |                     |            | 7 Destinde                              |
|     |                                                                            |                       |                        |            |           |           |                      |                     |            | 7 Bestande                              |
|     | <u>D</u> rucken                                                            |                       |                        |            |           |           |                      |                     | Widerrufen | Unterschreiben Senden & Aktualisieren 🔹 |
| Ľ   | Drucken                                                                    |                       |                        |            |           |           |                      |                     | widerruren | Unterschreiben Senden & Aktualisieren 💌 |

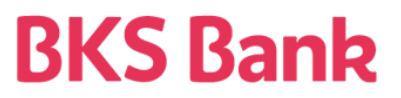

• Auswahl des Autorisierungsverfahrens (z.B. smsTAN), Eingabe der PIN (falls erforderlich) und Bestätigung mit "OK"

| €  | Widerrufen                                                              |                                                                      |                                         |                     |                   |                                              |                  |                                       |                                                                      |                                               | 8                               | ×           |
|----|-------------------------------------------------------------------------|----------------------------------------------------------------------|-----------------------------------------|---------------------|-------------------|----------------------------------------------|------------------|---------------------------------------|----------------------------------------------------------------------|-----------------------------------------------|---------------------------------|-------------|
| B  | (S Bank AC                                                              | ;                                                                    |                                         |                     |                   |                                              |                  |                                       |                                                                      |                                               |                                 |             |
| Ur | nterschreiber                                                           | n Begleitzet                                                         | tel                                     |                     |                   |                                              |                  |                                       |                                                                      |                                               |                                 |             |
|    | Verfüger 1<br>Name<br>JOSEF P 1<br>Evelin S 1<br>Manfred 1<br>Manfred 1 | Verfüger<br>ELDBE02V4VI<br>ELDBE02V6VI<br>ELDBE02V9VI<br>ELDBE02VFVI | 007176<br>007676<br>010912<br>000279    | ▼<br>•<br>•         | ⊖ C<br>⊖ c<br>⊙ s | Digitale Sig<br>ardTAN<br>msTAN<br>hne Unter | natur<br>schrift | Oie s<br>Verfü<br>PIN:                | msTAN wird f<br>ger bei der r<br>*                                   | für den au<br>nächsten                        | usgewählte<br>DFÜ angefo        | n<br>rdert. |
|    | Verfüger 2                                                              |                                                                      |                                         |                     |                   |                                              |                  |                                       |                                                                      |                                               |                                 |             |
|    | Name 1                                                                  | <b>Verfüger</b><br>füger nicht                                       | erforderlich                            |                     |                   | oigitale Sig<br>ardTAN<br>msTAN<br>hne Unter | natur<br>schrift | Drück<br>gene<br>Unter<br>Car<br>card | en Sie den E<br>rieren" um d<br>rschreiben de<br>dTAN generie<br>AN: | Button "ca<br>ie cardTA<br>er Aufträg<br>eren | ardTAN<br>N zum<br>ge zu ermitt | eln.        |
|    |                                                                         |                                                                      |                                         |                     |                   |                                              |                  |                                       | Nur ber                                                              | rechtigte                                     | Verfüger an                     | zeigen      |
|    | Datum                                                                   | Auftraggebe                                                          | r-Konto                                 |                     |                   |                                              | Betrag           | Referenz                              | Widerrufba                                                           | r                                             |                                 |             |
|    | 02.12.2024                                                              | TESTKONTO                                                            | ELEKTRONISC                             | :HE   E             | EUR               | 0,05                                         | EUR              | EU004IVQ                              | Ja                                                                   |                                               |                                 | •           |
|    | Unterschrift                                                            | sinformation                                                         | en                                      |                     |                   |                                              |                  |                                       |                                                                      |                                               |                                 |             |
|    | Transport<br>1. Unterso<br>2. Unterso<br>gezeichne<br>gesendet          | sicherung:<br>chrift:<br>chrift:<br>ete Aufträge:<br>e Aufträge:     | Manfred Sunt<br>(Widerruf) Ma<br>1<br>1 | tinger<br>anfred Su | untin             | ger                                          | EL               | DBE02VFV00<br>DBE02VFV00              | 00279<br>00279                                                       |                                               |                                 |             |
|    |                                                                         | <u>O</u> K                                                           | :                                       |                     |                   | Übersprin                                    | igen             |                                       | Abb                                                                  | rechen                                        |                                 |             |

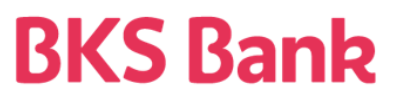

• Nun erfolgt erneut die Datenübertragung und bei erfolgreicher smsTAN-Anforderung wiederum folgender Bildschirm, der mit "Schließen" zu beenden ist

|    | 🦉 Datenübertragung |                                                                                          |             |                                                        |   |  |  |  |
|----|--------------------|------------------------------------------------------------------------------------------|-------------|--------------------------------------------------------|---|--|--|--|
|    | Alle Rechenzentren |                                                                                          |             |                                                        |   |  |  |  |
| I. |                    |                                                                                          |             |                                                        |   |  |  |  |
|    | Ablauf A           | Jswertung                                                                                |             |                                                        |   |  |  |  |
|    | <b>~</b>           | Meldung<br>BKS Bank AG                                                                   |             |                                                        |   |  |  |  |
|    | × 🥥                | SMS-Tan                                                                                  |             |                                                        |   |  |  |  |
|    | •                  | gesendet: smsTAN Anfrage<br>erhalten: 775 - Anforderung entgegengenommen - SMS versendet |             | smsTan für Verfüger ELDBE02VFV000279 wurde angefordert | : |  |  |  |
| 1  |                    |                                                                                          |             | N2                                                     |   |  |  |  |
| 11 |                    |                                                                                          |             |                                                        |   |  |  |  |
| •  |                    |                                                                                          |             |                                                        |   |  |  |  |
|    |                    |                                                                                          |             |                                                        |   |  |  |  |
| Ł  |                    |                                                                                          |             |                                                        |   |  |  |  |
|    |                    |                                                                                          |             |                                                        |   |  |  |  |
| 4  |                    |                                                                                          |             |                                                        |   |  |  |  |
| ٩  |                    |                                                                                          |             |                                                        |   |  |  |  |
|    |                    |                                                                                          |             |                                                        |   |  |  |  |
| 1  |                    |                                                                                          |             |                                                        |   |  |  |  |
| a  |                    |                                                                                          |             |                                                        |   |  |  |  |
| e  |                    |                                                                                          |             |                                                        |   |  |  |  |
| Ш  |                    |                                                                                          |             |                                                        |   |  |  |  |
| 1  |                    |                                                                                          |             |                                                        |   |  |  |  |
| а  |                    |                                                                                          |             |                                                        |   |  |  |  |
|    |                    |                                                                                          |             |                                                        |   |  |  |  |
|    |                    |                                                                                          |             |                                                        |   |  |  |  |
|    |                    |                                                                                          |             |                                                        |   |  |  |  |
| 1  |                    |                                                                                          |             |                                                        |   |  |  |  |
|    |                    |                                                                                          |             |                                                        |   |  |  |  |
| Ш  |                    |                                                                                          |             |                                                        |   |  |  |  |
|    |                    |                                                                                          |             |                                                        |   |  |  |  |
|    |                    |                                                                                          |             |                                                        |   |  |  |  |
|    |                    |                                                                                          |             |                                                        |   |  |  |  |
|    |                    |                                                                                          | DFU beendet |                                                        |   |  |  |  |
|    |                    |                                                                                          |             |                                                        |   |  |  |  |
|    |                    |                                                                                          |             |                                                        |   |  |  |  |
|    |                    |                                                                                          | Schließen   |                                                        |   |  |  |  |

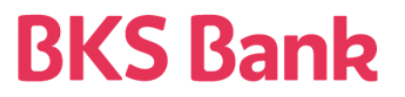

• Nun geben Sie bitte PIN und die smsTAN ein, die Sie auf Ihrem mobilen Endgerät erhalten haben und klicken bitte auf "Senden".

| 🜏 Widerrufen                                                                                                    |                                                                                                   |                                  |                                                                                  | ? ×                                                 |
|----------------------------------------------------------------------------------------------------|---------------------------------------------------------------------------------------------------|----------------------------------|----------------------------------------------------------------------------------|-----------------------------------------------------|
| BKS Bank AG                                                                                                    |                                                                                                   |                                  |                                                                                  |                                                     |
| Unterschreiben Begleitzettel                                                                                                    |                                                                                                   |                                  |                                                                                  |                                                     |
| Verfüger 1          Name       Verfüger       Image: Name         JOSEF P       ELDBE02V4V007176       Image: Name         Evelin S       ELDBE02V6V007676       Image: Name         Manfred       ELDBE02V9V010912       Image: Name         Manfred       ELDBE02VFV000279       Image: Name                                             | <ul> <li>Digitale Signatur</li> <li>cardTAN</li> <li>smsTAN</li> <li>ohne Unterschrift</li> </ul> | Bei sr<br>notwo<br>PIN:<br>smsT/ | nsTAN ist ab sof<br>endig (näheres<br>*****<br>AN: oiailf6                       | fort zusätzlich die PIN<br>siehe Infoicon).         |
| Verfüger 2                                                                                                    |                                                                                                   |                                  |                                                                                  |                                                     |
| Name     Verfüger     V       JOSEF P     ELDBE02V4V007176     O       Evelin S     ELDBE02V6V007676     A       Manfred     ELDBE02V9V010912       Manfred     ELDBE02VFV000279                                                                                                    | <ul> <li>Digitale Signatur</li> <li>cardTAN</li> <li>smsTAN</li> <li>ohne Unterschrift</li> </ul> | Drück<br>gener<br>Unter<br>cart  | en Sie den Butt<br>rieren" um die c<br>schreiben der A<br>dTAN generierer<br>AN: | on "cardTAN<br>ardTAN zum<br>.ufträge zu ermitteln. |
|                                                                                                    |                                                                                                   |                                  |                                                                                  |                                                     |
|                                                                                                    | <u> </u>                                                                                          |                                  | Nur berech                                                                       | ntigte Verfüger anzeigen                            |
| Datum Auftraggeber-Konto                                                                                                    | Betrag                                                                                            | Referenz                         | Nur berech                                                                       | ntigte Verfüger anzeigen                            |
| Datum         Auftraggeber-Konto           02.12.2024         TESTKONTO ELEKTRONISCHE                                                                                                    | EUR 0,05 EUR                                                                                      | Referenz<br>EU004IVQ             | Nur berech<br>Widerrufbar<br>Ja                                                  | ntigte Verfüger anzeigen                            |
| Datum         Auftraggeber-Konto           02.12.2024         TESTKONTO ELEKTRONISCHE                                                                                                    | EUR 0,05 EUR                                                                                      | Referenz<br>EU004IVQ             | Nur berech<br>Widerrufbar<br>Ja                                                  | ntigte Verfüger anzeigen                            |
| Datum       Auftraggeber-Konto         02.12.2024       TESTKONTO ELEKTRONISCHE         Unterschriftsinformationen                                                                                                    | EUR 0,05 EUR                                                                                      | Referenz<br>EU004IVQ             | Nur berech<br>Widemufbar<br>Ja                                                   | ntigte Verfüger anzeigen                            |
| Datum       Auftraggeber-Konto         02.12.2024       TESTKONTO ELEKTRONISCHE         Unterschriftsinformationen         Image: Transportsicherung:       Manfred Suntinger         1. Unterschrift:       (Widerruf) Manfred Suntinger         2. Unterschrift:       gezeichnete Aufträge:         1       gesendete Aufträge:       1 | EUR 0,05 EUR                                                                                      | EU004IVQ                         | Nur berech<br>Videmufbar<br>Ja<br>0279<br>0279                                   | ntigte Verfüger anzeigen                            |

## **BKS Bank**

Nun sollte die Zahlung widerrufen sein – Bitte klicken Sie auf "Schließen"

| Datenübertragung    |                                                                                                    |             |   |  |  |  |  |
|---------------------|----------------------------------------------------------------------------------------------------|-------------|---|--|--|--|--|
| lle Rechenzentren 🔹 |                                                                                                    |             |   |  |  |  |  |
|                     |                                                                                                    |             |   |  |  |  |  |
| blauf               | Auswertung                                                                                                    |             |   |  |  |  |  |
| -                   | BKS Bank AG                                                                                                    |             |   |  |  |  |  |
| ▼ 🥚                 | Widerruf                                                                                                    |             |   |  |  |  |  |
| 9                   | gesendet: Widerruf für EBZ mit ID R4PAP37Q34ADZ41P<br>erhalten: 660 - Bestände widerrufen<br>erhalten: Begleitzettel für ID: R4PAP37Q34ADZ41P |             | Ģ |  |  |  |  |
|                     |                                                                                                    |             |   |  |  |  |  |
|                     |                                                                                                    |             |   |  |  |  |  |
|                     |                                                                                                    |             |   |  |  |  |  |
|                     |                                                                                                    |             |   |  |  |  |  |
|                     |                                                                                                    |             |   |  |  |  |  |
|                     |                                                                                                    |             |   |  |  |  |  |
|                     |                                                                                                    |             |   |  |  |  |  |
|                     |                                                                                                    |             |   |  |  |  |  |
|                     |                                                                                                    |             |   |  |  |  |  |
|                     |                                                                                                    |             |   |  |  |  |  |
|                     |                                                                                                    |             |   |  |  |  |  |
|                     |                                                                                                    |             |   |  |  |  |  |
|                     |                                                                                                    |             |   |  |  |  |  |
|                     |                                                                                                    |             |   |  |  |  |  |
|                     |                                                                                                    |             |   |  |  |  |  |
|                     |                                                                                                    |             |   |  |  |  |  |
|                     |                                                                                                    |             |   |  |  |  |  |
|                     |                                                                                                    |             |   |  |  |  |  |
|                     |                                                                                                    |             |   |  |  |  |  |
|                     |                                                                                                    | DFÜ beendet | · |  |  |  |  |
|                     |                                                                                                    |             |   |  |  |  |  |
|                     |                                                                                                    |             |   |  |  |  |  |
|                     |                                                                                                    | Schließen   |   |  |  |  |  |

## **BKS Bank**

• Die Zahlung befindet sich nun im Reiter "Auftragsstatus" mit dem Status "negativ"

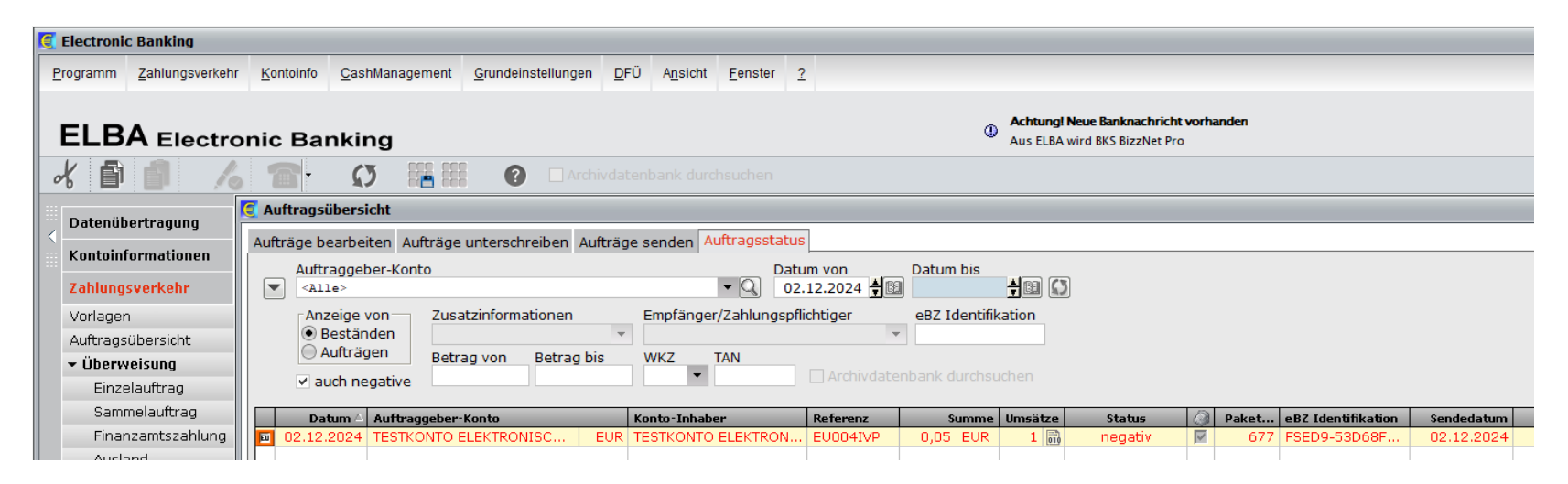

• Jetzt können Sie die Zahlung im Reiter "Aufträge unterschreiben" erneut autorisieren und senden.

| 🥰 Auftragsübersicht                                                                         |                                                  | ? 🗖 🗖 💌                                   |  |  |  |  |  |  |
|---------------------------------------------------------------------------------------------|--------------------------------------------------|-------------------------------------------|--|--|--|--|--|--|
| Aufträge bearbeiten Aufträge unterschreiben Aufträge senden Aufträgsstatus                  |                                                  |                                           |  |  |  |  |  |  |
| Alle Aufträge anzeigen die innerhalb der nächsten 35 4颐 Tage fällig sind                    |                                                  |                                           |  |  |  |  |  |  |
| Auftraggeber-Konto                                                                          | erweisungen                                      |                                           |  |  |  |  |  |  |
| Alle> VE                                                                                    | züge                                             |                                           |  |  |  |  |  |  |
| Auftragsart Auftragsgruppe                                                                  | reigene anzeigen                                 |                                           |  |  |  |  |  |  |
| <alle></alle>                                                                               | hivdatenbank durchsuchen                         |                                           |  |  |  |  |  |  |
| Datum Zahlungsempfä Auftraggeber-Konto                                                      | Verwendungszweck Betrag 🔉 🎽 Bearbeiter           | <u>.</u>                                  |  |  |  |  |  |  |
| 16.10.2023 Manfred Sunti TESTKONTO ELEKTRONISCHER ZAHLUNGSVE                                | AT10 EUR 0,04 EUR 🔲 ° SYSADMIN                   | 0                                         |  |  |  |  |  |  |
| 31.10.2023 Manfred Sunti TESTKONTO ELEKTRONISCHER ZAHLUNGSVE                                | AT72 EUR 0,03 EUR 🗌 * SYSADMIN                   | <u> </u>                                  |  |  |  |  |  |  |
| 08.11.2023 Manfred Sunti TESTKONTO ELEKTRONISCHER ZAHLUNGSVE                                | AT72 EUR dig.sig mit a.sig 0,02 EUR 🔲 * SYSADMIN |                                           |  |  |  |  |  |  |
| 📻 15.11.2023 TEST MR Ausl Girokonto Inhaber Zeile1 Inhaber Z1                               | AT40 EUR TEST 20230831 0,05 EUR 🔲 * SYSADMIN     |                                           |  |  |  |  |  |  |
| 🔟 18.01.2024 Manfred Sunti Girokonto Inhaber Zeile1 Inhaber Z1                              | AT40 EUR 0,02 EUR 🔲 ° SYSADMIN                   |                                           |  |  |  |  |  |  |
| 25.01.2024 Sammelauftrag TESTKONTO ELEKTRONISCHER ZAHLUNGSVE                                | AT72 EUR Sammelauftrag 458 EUR 🔲 ° SYSADMIN      |                                           |  |  |  |  |  |  |
| 🛛 📻 23.05.2024 sdfsdfdsf 🔹 TESTKONTO ELEKTRONISCHER ZAHLUNGSVE                              | AT10 EUR Test AZV ohne K 0,15 USD 🔲 ° SYSADMIN   |                                           |  |  |  |  |  |  |
| 📻 23.05.2024 sdfsdfdsf 🛛 TESTKONTO ELEKTRONISCHER ZAHLUNGSVE                                | AT10 EUR Test AZV mit Ka 0,16 USD 🔲 ° SYSADMIN   |                                           |  |  |  |  |  |  |
| 🖬 31.05.2024 sdfsdfdsf 🛛 TESTKONTO ELEKTRONISCHER ZAHLUNGSVE                                | AT10 EUR Test AZV mit Ter 0,17 USD 🔲 ° SYSADMIN  |                                           |  |  |  |  |  |  |
| 15.07.2025 Manfred Sunti SUNTINGER MANFRED                                                  | AT95 EUR 0,01 EUR 🗍 🔮 SYSADMIN                   |                                           |  |  |  |  |  |  |
| 02.12.2024 Manfred Sunti TESTKONTO ELEKTRONISCHER ZAHLUNGSVE                                | AT72 EUR smsTAN 0,05 EUR 🗹 ° SYSADMIN            |                                           |  |  |  |  |  |  |
|                                                                                             |                                                  |                                           |  |  |  |  |  |  |
|                                                                                             |                                                  | 35 Auftrage                               |  |  |  |  |  |  |
| Drucken Datenträgerexport                                                                   |                                                  | Senden Unterschreiben Unterschr. + Senden |  |  |  |  |  |  |
|                                                                                             |                                                  |                                           |  |  |  |  |  |  |
| Hier werden die Summen aller f     f     r die Daten     übertragung markierten Auftr     i | e angezeigt.                                     |                                           |  |  |  |  |  |  |
| Ü / E Datum Auftraggeber-Konto Für DFÜ markiert                                             |                                                  | 4                                         |  |  |  |  |  |  |
| Ú 17.08.2023 Girokonto Inhaber Zeile1 Inhab EUR 0,00 EUR                                    |                                                  | 0                                         |  |  |  |  |  |  |
| Ü 18.08.2023 TESTKONTO ELEKTRONISCHE EUR 0.00 EUR                                           |                                                  | <u>►</u>                                  |  |  |  |  |  |  |
| Ŭ 18.08.2023 TESTKONTO ELEKTRONISCHE EUR 0,00 EUR                                           |                                                  |                                           |  |  |  |  |  |  |
| E 21.08.2023 TESTKONTO ELEKTRONISCHE EUR 0,00 EUR                                           |                                                  | -                                         |  |  |  |  |  |  |
|                                                                                             |                                                  |                                           |  |  |  |  |  |  |
| Drucken                                                                                     |                                                  | Summe der markierten Zeile(n): 0,00       |  |  |  |  |  |  |
|                                                                                             |                                                  |                                           |  |  |  |  |  |  |